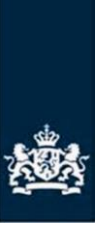

Rijksdienst voor Ondernemend Nederland

# Machtiging Kringloopwijzer op mijn.rvo.nl

Instructie voor het afgeven van een machtiging aan ZuivelNL

Uw zuivelonderneming heeft gegevens van u nodig die bekend zijn bij de Rijksdienst voor Ondernemend Nederland. Hiervoor kunt u een machtiging afgeven aan ZuivelNL. Zij zorgt ervoor dat de gegevens over uw percelen en VDM bij de onderneming terecht komt (voor de Kringloopwijzer).

In deze instructie leest u hoe u de machtiging afgeeft. Belangrijk is dat u de volgende gegevens bij de hand heeft:

- Uw eigen inloggegevens (eHerkenning)

- Kamer van Koophandel-nummer van ZuivelNL: 59667222.

## A. Inloggen en naar Mijn machtigingen

#### Stap 1 Mijn.rvo.nl

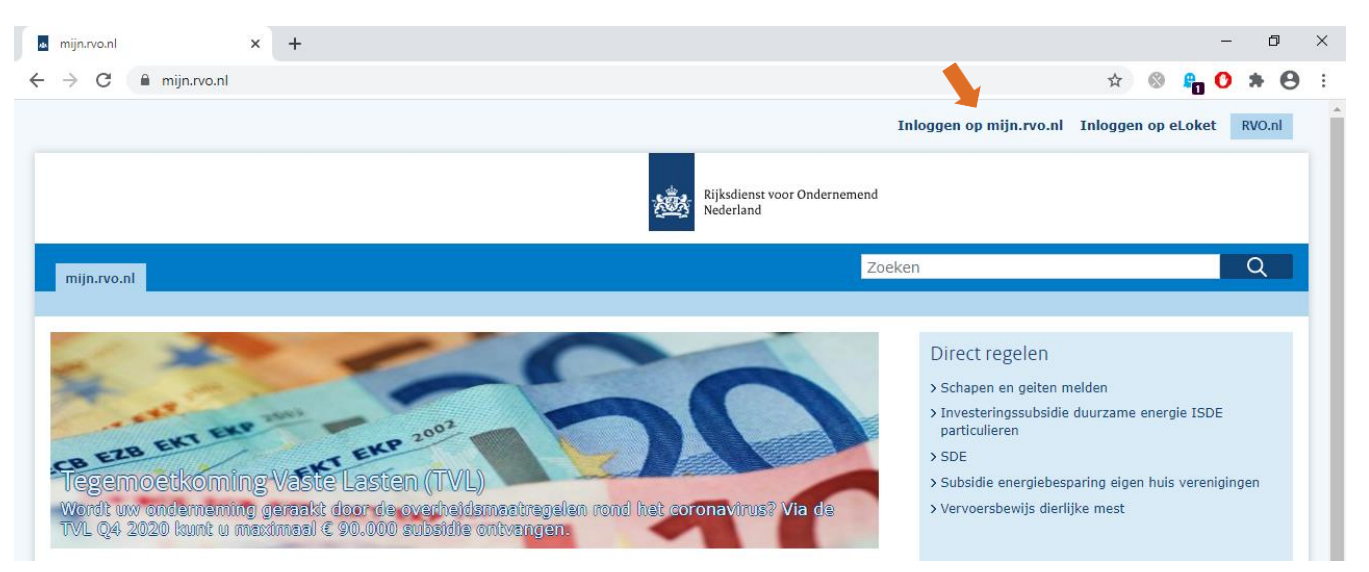

#### Stap 2 eHerkenning

Log in met uw eHerkenningsmiddel.

### Stap 3 Mijn dossier

#### Ga naar Mijn dossier.

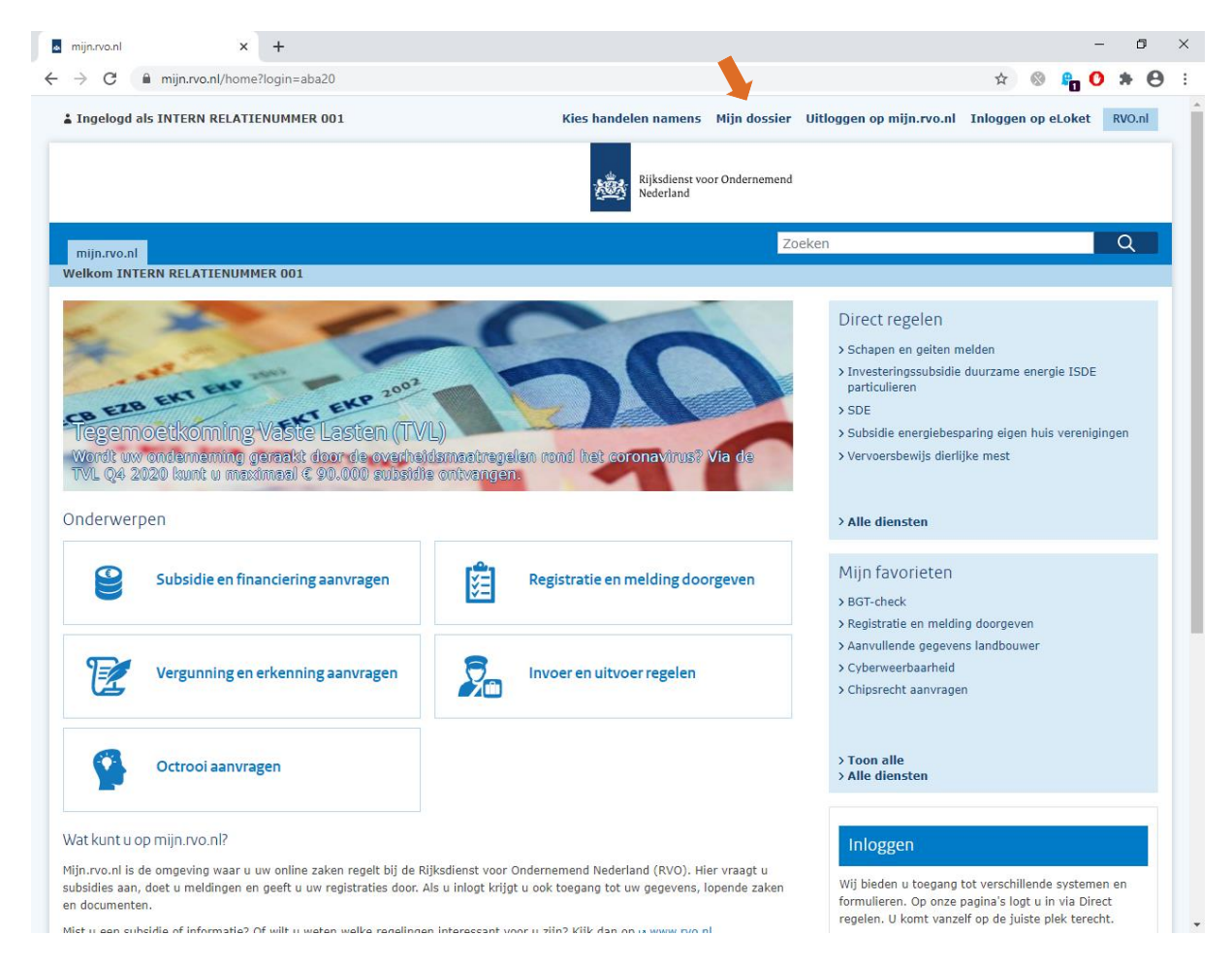

#### Stap 4 Machtigingen

Kies onder Machtigingen voor Machtigingen mijn.rvo.nl.

|                   |                                                               | 1<                    | Foon alle (153) |
|-------------------|---------------------------------------------------------------|-----------------------|-----------------|
| Document          | en                                                            |                       |                 |
| Datum             | Titel                                                         | Referentie            | Afzender        |
| 18-12-2020        | > Overzicht maatregelen en meldingen I en R Schaap/Geit (PDF) | 200670981-11684172-90 | RVO.nl          |
| 11-12-2020        | > Overzicht maatregelen en meldingen I en R Schaap/Geit (PDF) | 200670981-11684172-89 | RVO.nl          |
| 09-12-2020        | > Aanmelding fosfaatverrekening (PDF)                         | 279                   | Uzelf           |
| 30-11-2020        | > Indienen_zienswijze_1150024592790 (PDF)                     |                       | Uzelf           |
| 30-11-2020        | > Brochure Vijhart 12c_ SQL (PDF)                             |                       | Uzelf           |
| > Toon alle (701) |                                                               |                       |                 |

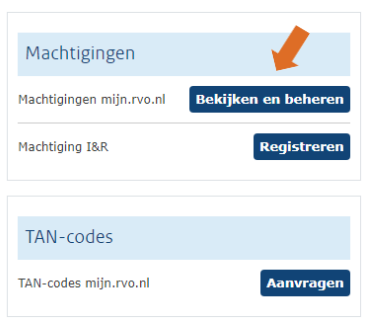

# B. Afgeven machtiging aan ZuivelNL

#### Stap 5 Mijn machtigingen

Kies voor Iemand machtigingen.

| Mijn machtigingen                                                                                                    |  |
|----------------------------------------------------------------------------------------------------|--|
| Hier kunt u alle zaken regelen die met uw machtigingen te maken hebben. Bij Miin instellingen ( 💽 ) kunt u aangeven hoe u berichten over uw machtigingen wilt ontvangen. |  |
| Acties                                                                                                    |  |
| Semachtiade worden                                                                                                    |  |
| 2 Iemand machtigen                                                                                                    |  |
|                                                                                                    |  |

#### Stap 6 lemand machtigen

Kies voor **Kies bekende relatie** als u ZuivelNL al eens eerder heeft gemachtigd. Zoek ZuivelNL op en klik op het plusteken voor ZuivelNL en klik op Volgende.

| Kies bekende relatie            | Zoek nieuwe relatie                |                                                       |
|---------------------------------|------------------------------------|-------------------------------------------------------|
| Kies een relatie die u al eerde | er heeft gemachtigd.               |                                                       |
| 🛨 Stg. Centr. Org. v. Kwa       |                                    |                                                       |
| 🛨 Talens, AF, Vaart Noord       |                                    |                                                       |
| 🛨 Vereinigte Hagel, KvK 4       |                                    |                                                       |
| 🛨 Wijgerts, JR, Zuiderwe        |                                    |                                                       |
| 🛨 Zegger, EBJ, Kloosterho       |                                    |                                                       |
| 🛨 Zuidelijke Land- en Tui       | <b>inbouworganisatie,</b> KVK 1805 | 4307, Onderwijsboulevard 225, 5223DE 'S-HERTOGENBOSCH |
| 🛨 ZuivelNL, KvK 5966722         | 2, Benoordenhoutseweg 46, 3        | 2596BC 'S-GRAVENHAGE                                  |
| <u>&lt; Voriae 1 2 3</u> 4 V    | /olgende >                         |                                                       |
|                                 |                                    | <b>Vorige</b> Volgende                                |

Kies voor **Zoek nieuwe relatie** als u ZuivelNL nog niet eerder heeft gemachtigd. Vul KvK-nummer 59667222 in en klik op Zoek.

Klik onder zoekresultaten op het plusteken voor ZuivelNL en klik op Volgende.

| Kies bekende relatie                                                                                                    | Zoek nieuwe relatie                                                             |  |  |
|----------------------------------------------------------------------------------------------------|---------------------------------------------------------------------------------|--|--|
| Zoekt u een bedrijf of een<br>persoon? *                                                                                                    | <ul> <li>Bedrijf, samenwerkingsverband, eenmanszaak</li> <li>Persoon</li> </ul> |  |  |
| Vul een KvK-nummer,<br>relatienummer, naam, adres of<br>plaats in.<br>U kunt ook zoeken op<br>combinaties hiervan                              | 59667222<br>Zoek                                                                |  |  |
| Zoekresultaten (1)<br>Kies een relatie uit de lijst<br>TuivelNL, KvK 59667222, Benoordenhoutseweg 46, 2596BC 'S-GRAVENHAGE<br>Vorige<br>Vorige |                                                                                 |  |  |

82

#### Stap 7 Waarvoor machtigen

Zoek in de lijst bij **Eerder gekozen onderwerp** naar *Perceelsgegevens leveren aan* en *VDM gegevens leveren* aan.

Kies beide onderwerpen door op het plusteken te klikken en klik op Volgende.

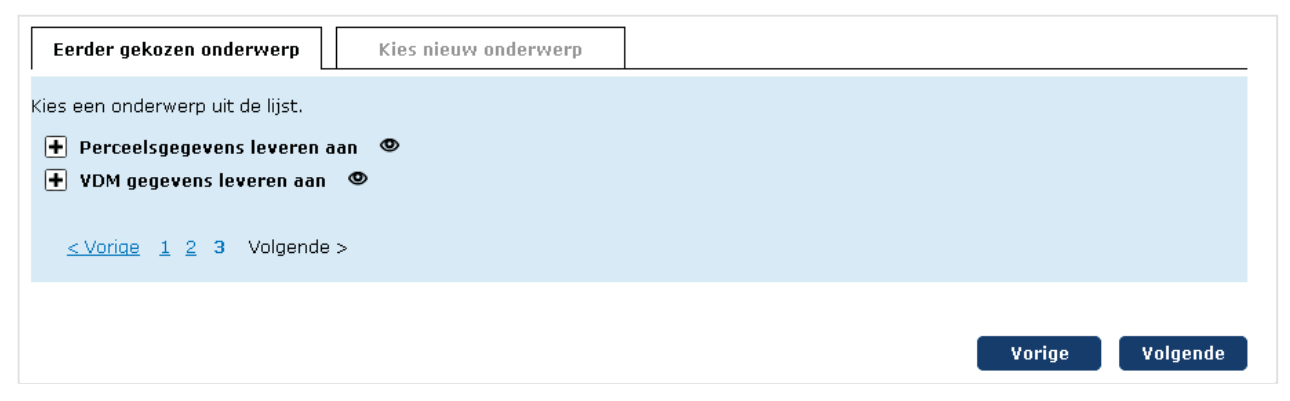

Kies voor **Kies nieuw onderwerp** als *Perceelsgegevens leveren aan* en *VDM gegevens leveren aan* niet bij Eerder gekozen onderwerp staan.

Zoek beide onderwerpen één voor één op via de keuzelijst en klik op Voeg toe en klik op Volgende.

| Eerder gekozen onderwerp         | Kies nieuw onderwerp                          |
|----------------------------------|-----------------------------------------------|
| Kies een onderwerp uit de lijst. | Perceelsgegevens leveren aan                  |
| Zoek een onderwerp.              | Voeg toe <vul een="" in="" zoekterm=""></vul> |
|                                  | Zoek                                          |
|                                  |                                               |
|                                  | Vorige Volgende                               |

### Stap 8 Looptijd machtiging

Kies via de kalender de begindatum en geef eventueel een einddatum aan. Klik op Volgende.

| Looptijd machti                                                                                                    | ging                      |                 |  |
|----------------------------------------------------------------------------------------------------|---------------------------|-----------------|--|
| Geef hier de begindatum en eventueel een einddatum van de machtiging aan. Tekst in het veld Toelichting ziet u later terug bij het<br>bekijken van de machtiging. |                           |                 |  |
|                                                                                                    |                           | *verplicht veld |  |
| Begindatum *                                                                                                    | 22-01-2018 🛄 (dd-mm-jjjj) |                 |  |
| Einddatum                                                                                                    | 🛄 (dd-mm-jjjj)            |                 |  |
| Toelichting                                                                                                    |                           |                 |  |
|                                                                                                    | Vorige                    | Volgende        |  |

#### Stap 9 De machtiging

Controleer de gegevens. Kloppen de gegevens? Ga dan akkoord met deze machtiging. Wilt u nog gegevens wijzigen? Kies dan voor Vorige.

Is de machtiging akkoord? Klik op Verstuur.

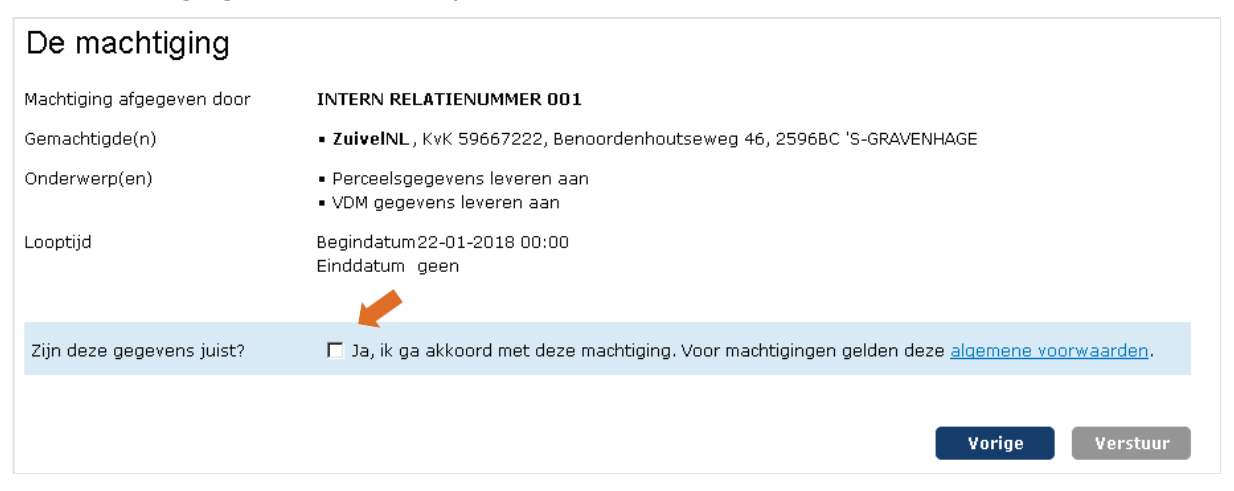

### Stap 10Bevestiging

Na versturen krijgt u direct een bevestiging. Kies voor Sluiten en naar Mijn machtigingen.

|                                            |                                                                                                    | ₽?          |
|--------------------------------------------|----------------------------------------------------------------------------------------------------|-------------|
| > Mijn machtigingen                        | Bevestiging                                                                                                |             |
| > Iemand machtigen<br>> Waarvoor machtigen | Iemand machtigen                                                                                           |             |
| > Looptijd machtiging<br>> De machtiging   | Wij hebben uw machtiging geregistreerd. U kunt uw machtigingen bekijken en wijzigen via Mijn machtigingen. |             |
|                                            | Sluiten en naar Mijn ma                                                                                    | achtigingen |

#### U ziet de machtigingen die u zojuist heeft afgegeven staan bij Wie heb ik gemachtigd.

| Mijn machtigingen<br>Hier kunt u alle zaken regelen die met uw machtiging | gen te maken hebben. Bij <u>Mijn instellingen</u> ( 🖸 ) kunt u aangeven h | oe u berichten over uw | v machtigingen wilt ont   | vangen.                  |
|---------------------------------------------------------------------------|---------------------------------------------------------------------------|------------------------|---------------------------|--------------------------|
| Acties<br>Gemachtigde worden<br>Lemand machtigen                          |                                                                           |                        |                           |                          |
| Machtigingen                                                              |                                                                           |                        |                           |                          |
| 🧕 Wie heb ik gemachtigd? 📃 🖳 Wie heeft mi                                 | j gemachtigd?                                                             |                        |                           |                          |
| Ontvangen verzoeken (0):<br>Er zijn geen openstaande verzoeken.           |                                                                           |                        | <u>&gt; Toon histo</u>    | <u>rie van verzoeken</u> |
| Machtigingen (18):                                                        |                                                                           |                        | <u>&gt; Toon historie</u> | van machtigingen         |
| Naam                                                                      | Waarvoor gemachtigd                                                       | Begindatum             | Einddatum                 |                          |
| ZuivelNL                                                                  | VDM gegevens leveren aan                                                  | 22-01-2018 11:20       |                           | • • • •                  |
| ZuivelNL                                                                  | Perceelsgegevens leveren aan                                              | 22-01-2018 11:20       |                           | • • • •                  |